### HOW TO USE YOUR STOP AND SHOP, MARKET BASKET OR BIG Y GIFT CARD(S)

#### Your gift card can be used to buy food, baby formula, diapers or other household necessities.

- Market Basket and Big Y Cards can **ONLY** be used for in-store shopping. If you are in isolation or quarantine, please try to find a friend or family member who lives in another household to shop for you.
- Stop & Shop cards can be used for delivery or curbside pick-up and in-store shopping. You MUST spend \$75 or more for free delivery.
- If you have questions or need help, please contact the program coordinator: Jhana Wallace, 617-230-4487, MAfoodsecurity@mass.gov

#### DIRECTIONS: USING YOUR STOP AND SHOP CARD FOR DELIVERY OR PICK-UP

To use your Stop and Shop card for delivery or pickup,

you will need to set up an account on their website mobile app. Follow the steps below.

1. Go to the website www.stopandshop.com or download the Stop and Shop app on your phone (from the App Store or Google Play Store)
 2. Create an account

 Stop and Shop has a few different ways to create an account. It can look different depending on which device you use.

 Click "sign In" to create an account

 Stop Stope SHOP
 Click the lines to create an account
 Stope SHOP

| 2 Entenning and it address and          |                                                                                      |                                           |
|-----------------------------------------|--------------------------------------------------------------------------------------|-------------------------------------------|
| 3. Enter your email address and         | 2:10 🗭 😰 🗟 🗟 🕯 🖬 69% 💼                                                               | IF YOU NEED AN EMAIL ADDRESS: Please      |
| create a password for your account. If  | Create Account X                                                                     | call Jhana Wallace at 617-230-4487.       |
| you do not have an email address.       |                                                                                      |                                           |
|                                         | Create an account to clip coupons, earn<br>rewards, and shop for pickup or delivery. |                                           |
| we are able to give you one.            |                                                                                      |                                           |
|                                         | Email (This will be your username)                                                   |                                           |
|                                         |                                                                                      |                                           |
|                                         | Password                                                                             |                                           |
|                                         | Show                                                                                 |                                           |
|                                         | Must Contain:                                                                        |                                           |
|                                         | Minimum 8 characters                                                                 |                                           |
|                                         | One lowercase letter                                                                 |                                           |
|                                         | One number                                                                           |                                           |
|                                         | Confirm Password                                                                     |                                           |
|                                         | Show                                                                                 |                                           |
|                                         | Develoption Continue and the                                                         |                                           |
|                                         | Terms & Conditions and acknowledge the                                               |                                           |
|                                         | Privacy Policy.                                                                      |                                           |
|                                         |                                                                                      |                                           |
|                                         | < 0                                                                                  |                                           |
|                                         |                                                                                      |                                           |
|                                         |                                                                                      |                                           |
| 4. Set up a Stop and Shop rewards       | 2:12 • (12 쇼 영상 # 68% #<br>Stop & Shop Card X                                        | You will need a rewards card to set up an |
| card or link your exisiting card if you |                                                                                      | account. You can't skip this step.        |
| havo ono                                |                                                                                      |                                           |
| nave one.                               |                                                                                      |                                           |
|                                         | GO                                                                                   |                                           |
|                                         | REWARDS                                                                              |                                           |
|                                         |                                                                                      |                                           |
|                                         | Add a Stop & Shop Card to clip<br>coupons or shop online                             |                                           |
|                                         | Access hundreds of coupons and offers to                                             |                                           |
|                                         | use in-store or online, and save time with<br>store pickup or home delivery.         |                                           |
|                                         | Add Existing Card                                                                    |                                           |
|                                         | Set up New Card                                                                      |                                           |
|                                         |                                                                                      |                                           |
|                                         |                                                                                      |                                           |
|                                         | < O III                                                                              |                                           |
| THAT'S IT! YOUR ACCOUNT IS              | SET UP AND YOU ARE READY                                                             | TO START SHOPPING!                        |

# HOW TO SHOP FOR DELIVERY OR PICK UP

| <ol> <li>Before you start shopping,<br/>choose either "delivery" or "pick-<br/>up." You will need to choose a<br/>store location for pick-up.</li> </ol> | Picture 1                                                                                  | You can choose "delivery" or<br>"pick-up" before you start<br>shopping (Picture 1). If you                                                                                                    |
|----------------------------------------------------------------------------------------------------|--------------------------------------------------------------------------------------------|----------------------------------------------------------------------------------------------------|
|                                                                                                    | In-Store at 380 Main Avenue   Try Pickup/Delivery                                          | <ul> <li>have not signed up for an account yet, you will need to provide a zip code to check for delivery to your area. (You can also skip this step for now and just start shopping.)</li> <li>If you skip this step now, you will be asked to choose later when it's time to check out (picture 2).</li> </ul> |
|                                                                                                    | OR Picture 2                                                                               |                                                                                                    |
|                                                                                                    | Choose as thosping method and/location to view as coard epicing and products in your area. |                                                                                                    |

| 2. If you choose delivery, you need<br>to pick a time. If you choose pick-<br>up, you need to pick a store<br>location and then a time.                                                                                    | <image/>                                                                                                    | Picture 1=Delivery times<br>Picture 2=Store location for<br>pick-up<br>Picture 3=Pick up time                                                                                                    |
|----------------------------------------------------------------------------------------------------|----------------------------------------------------------------------------------------------------|----------------------------------------------------------------------------------------------------|
| 2. Add items to your cart.                                                                                                    | S1.47         Eananas Yálov (Phrimum 4-6<br>ct)           1 bunch (51.47 / ea           Add to Cart                                                                                                    | <ol> <li>Find items you want to buy.</li> <li>Click the "add to cart" button.</li> <li>Select the + or - to change<br/>the amount.</li> </ol>                                                                                                    |
| 3. When you're finished shopping, click your shopping cart.                                                                                                    | Sign In \$79.44                                                                                                    | You MUST spend at least \$75.00<br>to get free shipping.                                                                                                    |
| <ul> <li>4. Do NOT click "checkout" yet:<br/>approve substitute items and add<br/>the promo code SSFREE for free<br/>delivery or pick-up.</li> <li>After you have done both of these,<br/>then click "Checkout"</li> </ul> | COUD-19 Safety Policy         As a safety precustion to avoid physical contrast during pictup, we will no longer require<br>agriculture. We will check your ID through your which window for agric restricted items.<br>Including picture.         Produce         Image: Control Malow<br>Tort for the filter       1       4       9.0.99       Statual       9.0.90         Image: Control Malow<br>Tort for the filter       1       4       9.0.99       Statual       9.0.90         Image: Control Malow<br>Tort for the filter       2       \$0.49       Image: Control Malow<br>Tort for the filter       9.0.90         Image: Control Malow<br>Tort for the filter       2       \$0.49       Image: Control Malow<br>Tort for the filter       9.0.90         Image: Control Malow<br>Tort for the filter       2       \$1.49       Image: Control Malow<br>Tort for the filter       Image: Control Malow<br>Tort for the filter       1       4       9.0.00         Image: Control Malow<br>Tort for the filter       1       4       9.0.00       Image: Control Malow<br>Tort for the filter       Image: Control Malow<br>Tort for the filter       Image: Control Malow<br>Tort for the filter       Image: Control Malow<br>Tort for the filter       Image: Control Malow<br>Tort for the filter       Image: Control Malow<br>Tort for the filter       Image: Control Malow<br>Tort for the filter       Image: Control Malow<br>Tort for the filter       Image: Control Malow<br>Tort for the filter       Image: Control Ma | IMPORTANT. Follow these steps<br>to check out.<br>Don't forget-Approve any<br>subsitutes if your items are not<br>available<br>1 <sup>st</sup> : Add the promo code <b>SSFREE</b><br>to get free shipping or pick-up.<br>Note: this code can only be used<br>ONCE per account holder.<br>2nd: Click "Apply"<br>3rd: click "Checkout" |

| <ul> <li>5. Add your credit/debit card #<br/>(you will not be charged unless you<br/>spend over \$100).</li> <li>You need a debit or credit card to<br/>use the delivery or pickup service.</li> <li>If you do not have a credit or<br/>debit card, see Step 6.</li> </ul> | Create Account  Enter your payment information.  VISA  ANEX DOCUM  ANEX DOCUM  Card Number  Card Number  Card | Before you checkout, you will<br>be asked to add a<br>debit/credit card. Your card<br>will not be charged unless<br>you spend over \$100.<br>You do not have to use a card<br>with your name. Someone<br>else can use their card on<br>your Stop and Shop account.                                                                                                    |
|----------------------------------------------------------------------------------------------------|----------------------------------------------------------------------------------------------------|----------------------------------------------------------------------------------------------------|
| 6. <b>If you do not have a</b><br><b>debit/credit card,</b> call <u>1-800-</u><br><u>377-7129</u> for assistance. A<br>dedicated customer service person<br>is available Monday-Friday,<br>8:00am-5:00pm.                                                                  | Picture 1                                                                                                    | <ul> <li>When you call 1-800-377-7129, a Stop and Shop staff person will help you finish your order.</li> <li>He will ask you to "log out" of your account. Once you have done this, he is able to add a payment method to your account. He will then have you "log in". When you log back in, if you go to your account settings you will see a credit card # has been filled in (Picture 1).</li> <li>When you check out, this # will show up as your payment method (Picture 2) in addition to your gift card #.</li> <li>NOTE: You can't use this credit card # , and you can't use it without the gift card that was given to you.</li> <li>This credit card # will not work to make any additional purchases.</li> </ul> |

## **CHECKING OUT FOR DELIVERY OR PICKUP – THE CHECKING OUT PAGE**

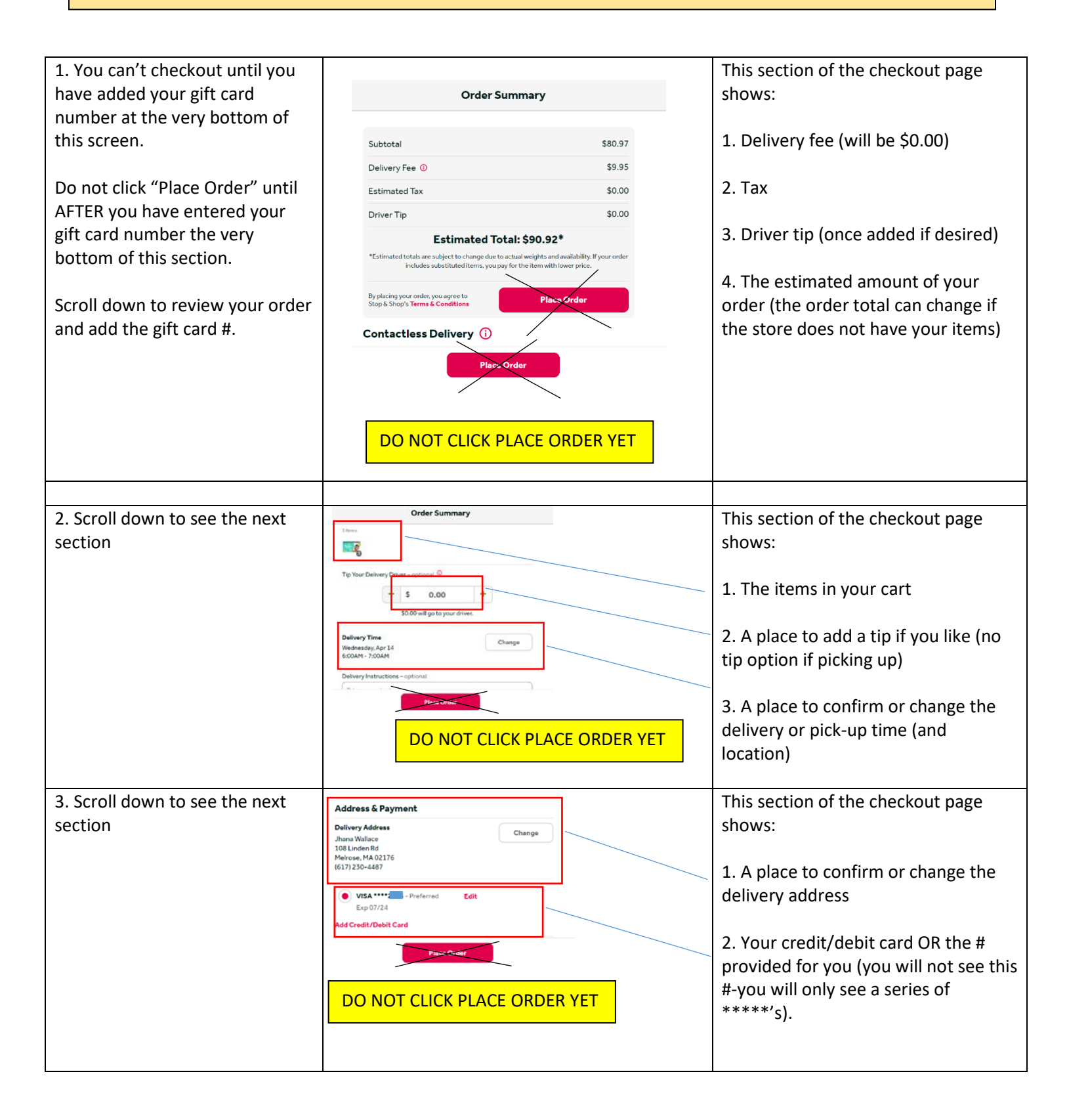

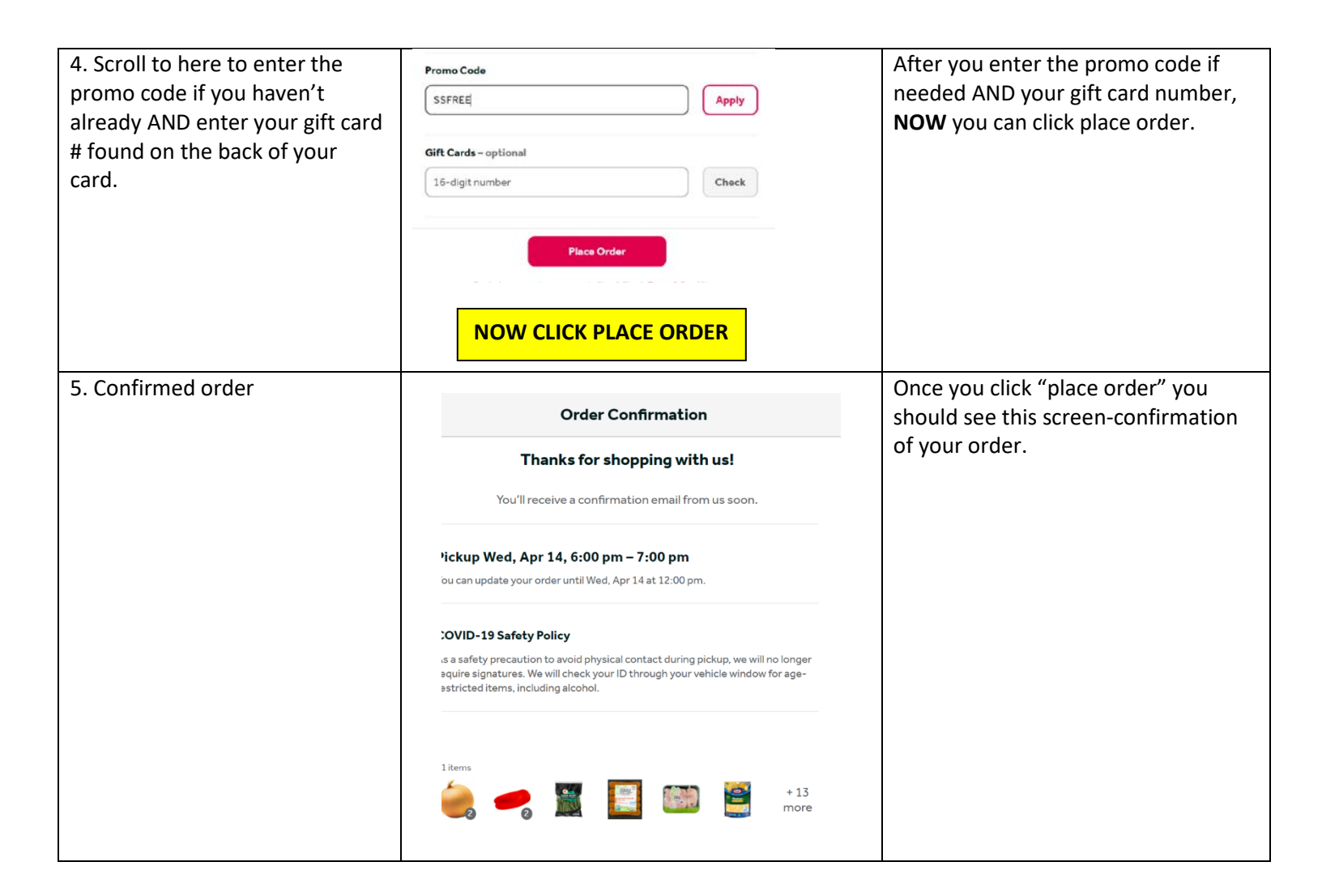